## How to open a GPX file using Google My Maps?

Click on the icon  $\equiv$  to open the menu.

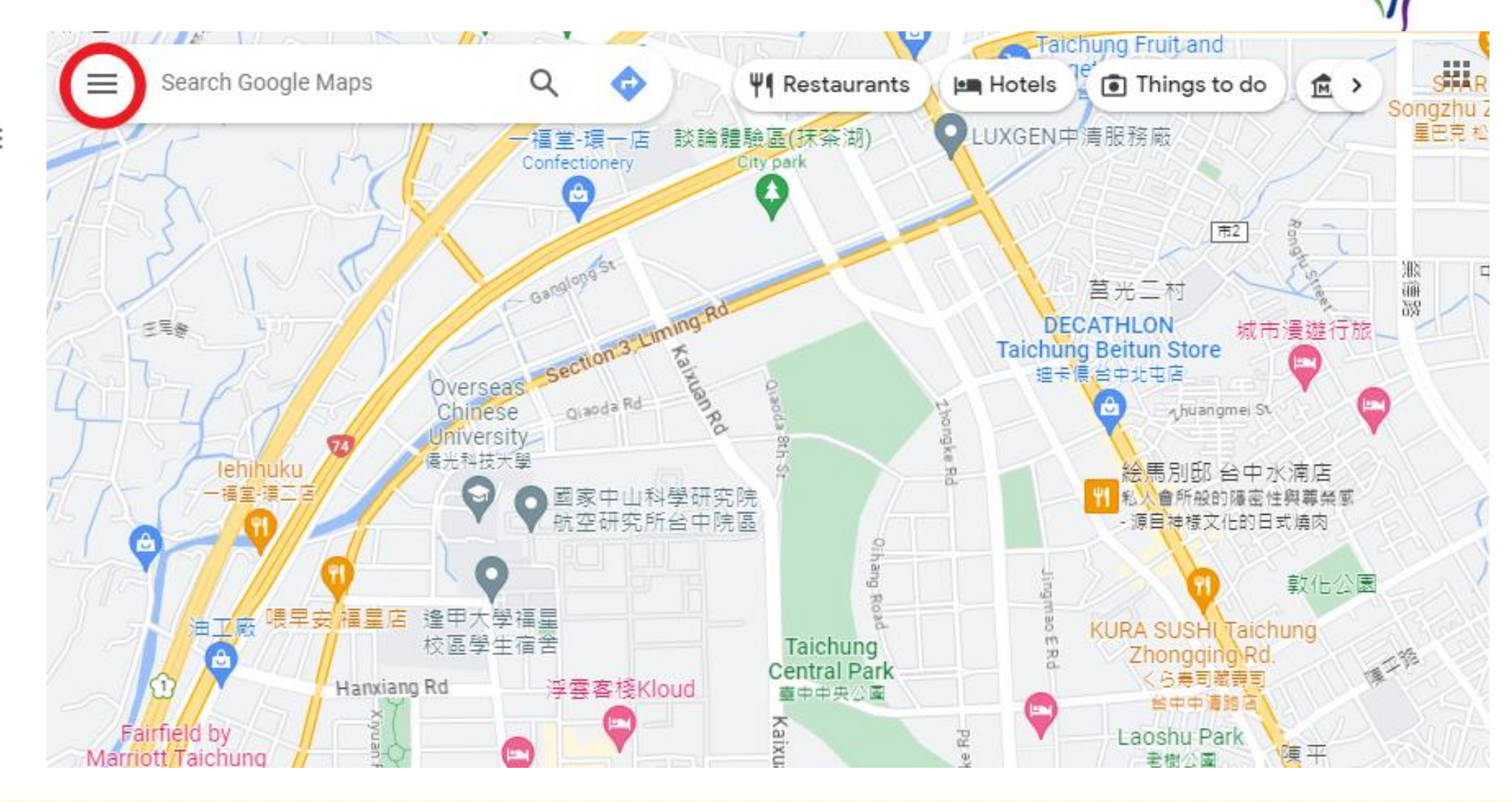

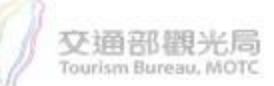

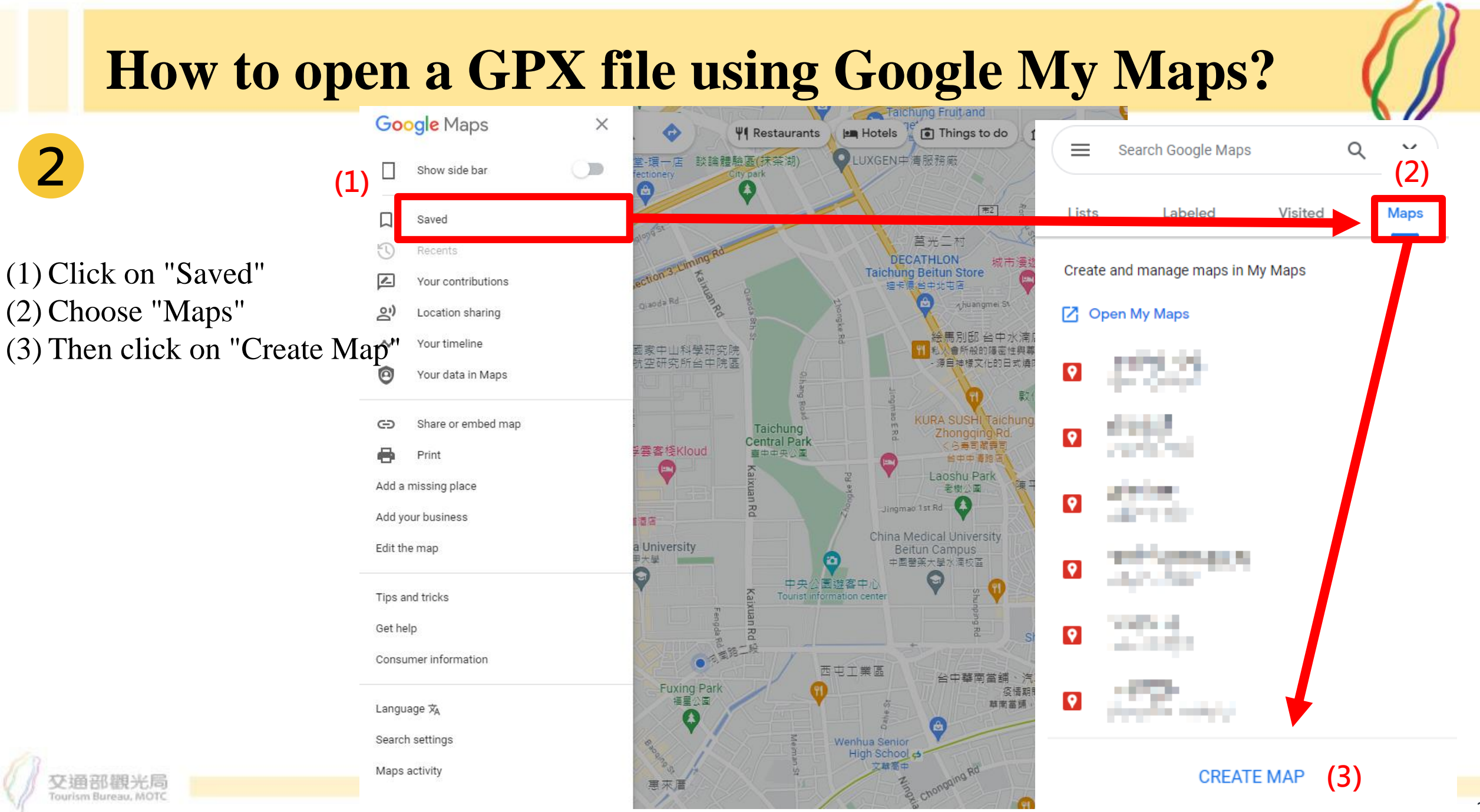

## How to open a GPX file using Google My Maps?

(1) Click on "Import"
(2) Click on "Browse"
(3) Select the GPX file you want to import.

3

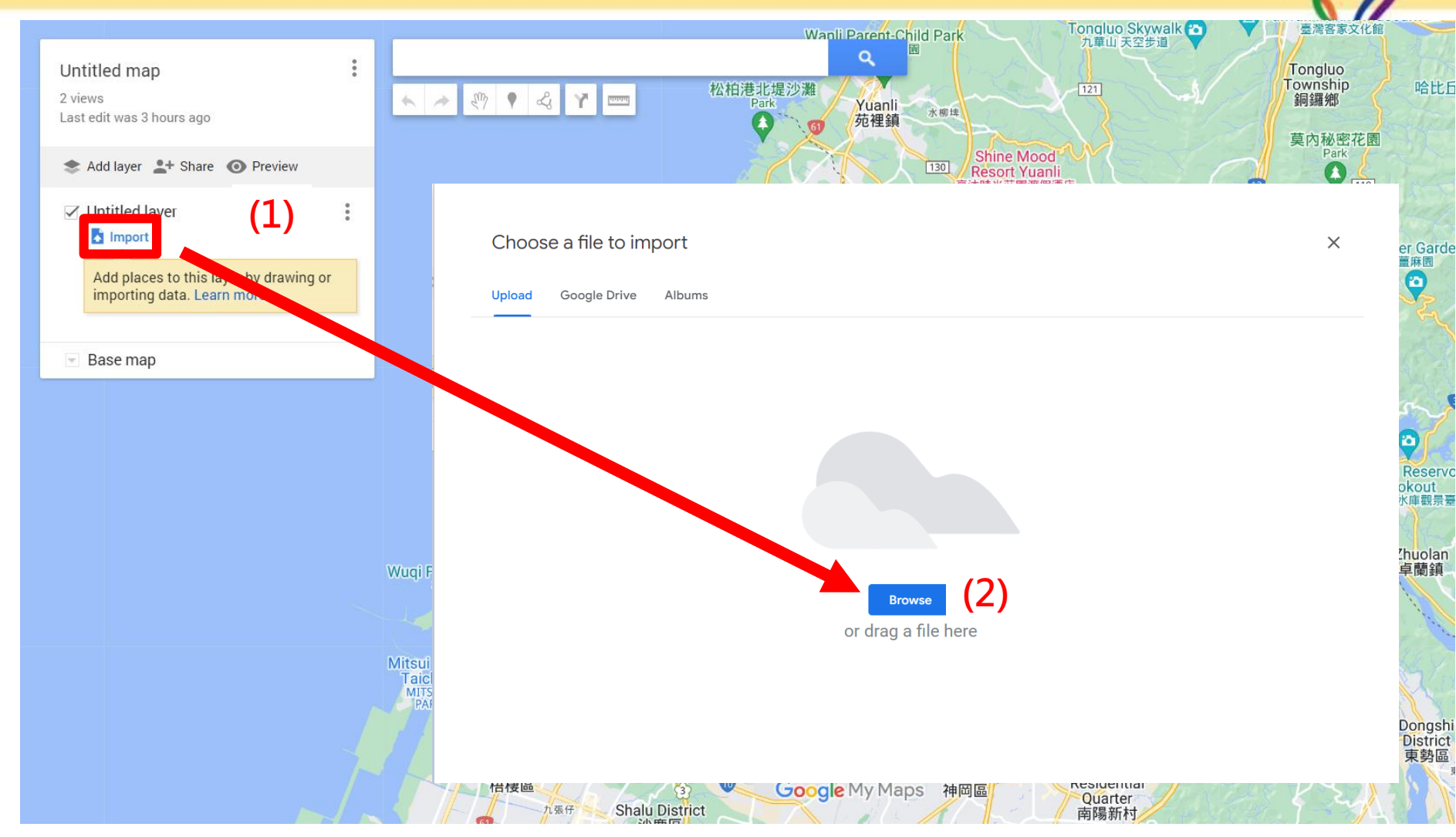

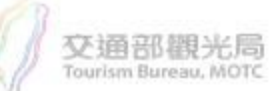

## How to open a GPX file using Google My Maps?

4

Complete the GPX Import.

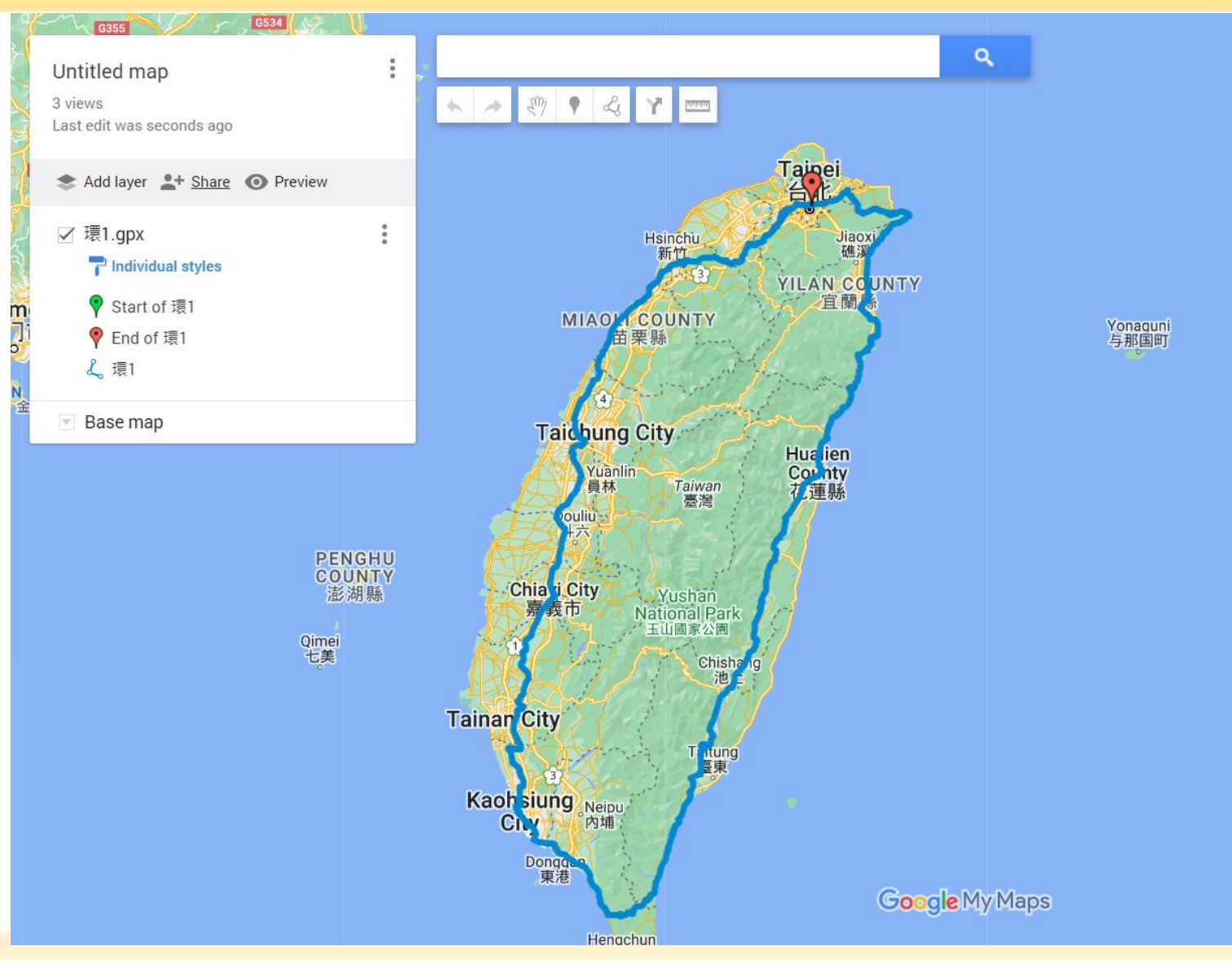

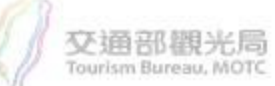